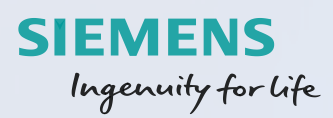

# SiPass integrated MP2.70 Good to know V1.2

MK FI

Intern © Siemens AG 2018

www.siemens.com/buildingtechnologies

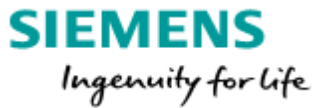

# SiPass integrated MP2.70

# Good to know

V1.2

#### Table of contents

| Glo | ssary | ,,,,,,, _                                                                   | 3  |
|-----|-------|-----------------------------------------------------------------------------|----|
| 1.  | SiPa  | ass Service Log On: User is not accepted                                    | 4  |
| 1   | .1.   | Windows User (used for setup SiPass) is not a SQL sysadmin                  | 5  |
| 1   | .2.   | SiPass Service User is SQL sysadmin                                         | 6  |
| 1   | .3.   | Windows user not correct created                                            | 6  |
| 2.  | SiPa  | ass Web Client within a domain environment                                  | 7  |
| 3.  | Beh   | avior of the Remote Client with different firewall settings                 | 8  |
| 3   | 5.1   | Test connection                                                             | 8  |
| 3   | 5.1.  | Firewall settings                                                           | 9  |
| 3   | .2.   | Server/Client port information                                              | 9  |
| 3   | .3.   | Firewall setting for ACC communication                                      | 10 |
| 3   | 5.4.  | Different firewall settings and the resulting behavior on the Remote Client | 10 |
| 4.  | Beh   | avior of the Web Client with firewall settings                              | 13 |
| 5.  | Cer   | tificate behavior                                                           | 14 |
| 6.  | Con   | itact page                                                                  | 15 |

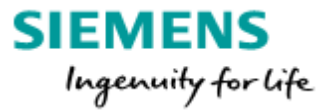

# Glossary

This glossary will give you a quick overview over the used terms and abbreviations.

| FW              | Fire wall                                                                                                    |  |
|-----------------|----------------------------------------------------------------------------------------------------|--|
| Inbound FW rule | A firewall setting for inbound traffic as seen from the perspective                                                                                                    |  |
|                 | of the affected system.                                                                                                    |  |
| WCF             | Windows Communication Foundation (WCF) is a framework for<br>building service-oriented applications. Using WCF, you can send<br>data as asynchronous messages from one service endpoint to<br>another. |  |
| Host PC         | The PC where the SiPass service is installed and running                                                                                                    |  |
| Remote Client   | SiPass integrated Client connected via network to the SiPass host (SiPass service)                                                                                                    |  |

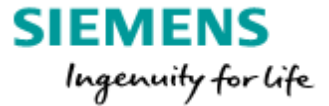

# 1. SiPass Service Log On: User is not accepted

During the installation process you will be asked to enter user credentials used to start the SiPass Service. In some circumstances you might be confronted with the following error message.

| BiPass integrated Setup                                               |                                                                                                    |  |  |  |  |
|-----------------------------------------------------------------------|----------------------------------------------------------------------------------------------------|--|--|--|--|
| SiPass Service Log On<br>Enter the SiPass service account information |                                                                                                    |  |  |  |  |
| Log on as:                                                            |                                                                                                    |  |  |  |  |
| User name:                                                            | SiPass\SSU<br>must include domain e.g. 'domain\user'.                                                                                                    |  |  |  |  |
| Password:                                                             | ••••••                                                                                                    |  |  |  |  |
|                                                                       | BiPass integrated Setup                                                                                                    |  |  |  |  |
| InstallShield                                                         | The user can not be a system administrator in the selected SQL server (or you don't have enough permissions in the SQL server). Please check your permissions, and if necessary, specify another user. |  |  |  |  |
|                                                                       | InstallShield                                                                                                    |  |  |  |  |

One possible reason for this behavior is that the Windows User you are using for the SiPass installation is not a SQL sysadmin.

Another possible reason is that the SiPass Service User is a SQL sysadmin.

Third known reason is a not proper created Windows account assigned to start the SiPass service.

The solutions to the above problem can be found on the following pages.

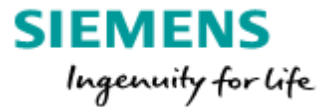

## 1.1. Windows User (used for setup SiPass) is not a SQL sysadmin

#### First option:

Start the SiPass Setup with a Windows User which is SQL sysadmin. For this purpose hold the [SHIFT]-Key and right click on the application file. Please select Run as different user in the appearing context menu.

| 📑 Install | Onen |                                            |
|-----------|------|--------------------------------------------|
|           | 0    | Run as administrator                       |
|           |      | Run as different user                      |
|           |      | Troubleshoot compatibility<br>Copy as path |
|           |      | Send to +                                  |
|           |      | Сору                                       |
|           |      | Create shortcut                            |
|           |      | Properties                                 |

#### Second Option:

Open the "Microsoft SQL Server Management Studio", navigate to the Windows User account which you want to modify (setup SiPass):

Computer name -> Security -> Logins -> 'User account'

Assign the Server Role of a 'sysadmin' to the User account.

| Object Explorer 👻 무 🗙                                                                                                    | 🗧 Login Properties - SIPASS\la                                  | s                        |
|----------------------------------------------------------------------------------------------------|-----------------------------------------------------------------|--------------------------|
| Connect - 📲 🖳 🔳 🍸 🖒 📓                                                                                                    | Select a page                                                   | Script 👻 📑 Help          |
| <ul> <li>MHFR228CV\SQLEXPRESS (SQL Server:</li> <li>Databases</li> <li>Security</li> <li>Logins</li> <li>##MS_PolicyEventProcessin</li> <li>##MS_PolicyTsqlExecutionL</li> <li>NT Service\MSSQL\$SQLEXP</li> <li>NT SERVICE\SQLWriter</li> <li>NT SERVICE\SQLWriter</li> <li>NT SERVICE\Winmgmt</li> <li>NT-AUTORITÄT\SYSTEM</li> <li>sa</li> <li>SIPASS\administrator</li> <li>SIPASS\las</li> <li>VORDEFINIERT\Benutzer</li> <li>Server Roles</li> </ul> | General<br>Server Roles<br>User Mapping<br>Securables<br>Status | Server role is used to g |
| Geregentials     Geregentials     Geregentials                                                                                                    | Connection                                                      |                          |
| ⊞ ☐ Replication     ☐ Management     ☐                                                                                                    | Server:<br>MHFR228CV\SQLEXPRESS                                 |                          |

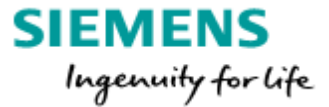

#### 1.2. SiPass Service User is SQL sysadmin

Open the "Microsoft SQL Server Management Studio", navigate to the Windows "SiPass Service User" account:

Computer name -> Security -> Logins -> SiPass Service User account (SSU). Withdraw the Server Role of a sysadmin from the SiPass Service User account.

| Object Explorer 👻 | Login Properties - SIPASS\SS                                                     | U                                                                                                    |
|-------------------|----------------------------------------------------------------------------------|----------------------------------------------------------------------------------------------------|
| Connect           | Select a page<br>General<br>Server Roles<br>User Mapping<br>Securables<br>Status | Script  Help Server role is used to grant Server roles: bulkadmin dbcreator diskadmin processadmin public securityadmin setupadmin sysadmin |

#### 1.3.Windows user not correct created

The SiPass Service User Windows account was created but the option "User must change password ant next logon" is still set.

| SiPass Service User Properties       ? ×         General Member Of Profile                                                                                                    |                                    |                     |  |  |  |
|----------------------------------------------------------------------------------------------------|------------------------------------|---------------------|--|--|--|
| General       Member Of       Profile         SiPass       SiPass Service User         Full name:       SiPass Service User         Description:       SiPass Service User         User must change password at next logon         User cannot change password         Password never expires | SiPass Service User Properties ? X |                     |  |  |  |
| SiPass Service User Full name: SiPass Service User Description: SiPass Service User User must change password at next logon User cannot change password Password never expires                                                                                                    | General Member Of Profile          |                     |  |  |  |
| Full name:       SiPass Service User         Description:       SiPass Service User         User must change password at next logon         User cannot change password         Password never expires                                                                                        | SiPass Service User                |                     |  |  |  |
| Description: SiPass Service User User must change password at next logon User cannot change password Password never expires                                                                                                    | Full name: SiPass Service User     |                     |  |  |  |
| User must change password at next logon<br>User cannot change password<br>Password never expires                                                                                                    | Description:                       | SiPass Service User |  |  |  |
| Account is disabled                                                                                                    |                                    |                     |  |  |  |

Enter "lusrmgr.msc" to the Run dialogue (Windows key + R), open Users, select the "SiPass Service User" Windows User and remove this option.

Now Windows will accept the assigned User, no need to cancel the setup of SiPass itself.

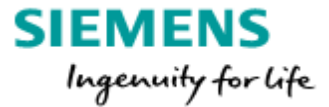

## 2. SiPass Web Client within a domain environment

If you are using the SiPass Web Client within a domain environment it is necessary to use the fully-qualified host name (FQHN).

| https://mhfr228cv.sipass.com:5443/sipass/#/                               | P → 🚔 C 🧭 SiPass integrated × |
|---------------------------------------------------------------------------|-------------------------------|
| fully qualified computer name<br>https://mhfr228cv.sipass.com:5443/sipass |                               |
|                                                                           | Siemens                       |
|                                                                           | Username                      |
|                                                                           | Password                      |
|                                                                           | Language English 👻            |
|                                                                           | Login                         |

As shown in the picture above, the FQHN is e.g. "*mhfr228cv.sipass.com*"

If you would use just the host name "*mhfr228cv*" without the domain, the error message "Unable to connect to the SiPass server" will appear. See picture below.

| https://mhfr228cv:5443/sipass/#/                    | P → S Zertifikatfehler C     SiPass integrated     × |
|-----------------------------------------------------|------------------------------------------------------|
| only computer name<br>https://mhfr228cv:5443/sipass |                                                      |
|                                                     | Siemens                                              |
|                                                     | Username                                             |
|                                                     | Password                                             |
|                                                     | Language                                             |
|                                                     |                                                      |
|                                                     | O Unable to connect to the Sipass server.            |
|                                                     |                                                      |

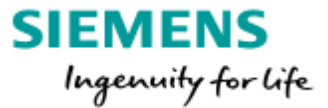

# 3. Behavior of the Remote Client with different firewall settings

In this chapter the possible behaviors and error messages which can appear during the login process from a remote client computer are shown.

The testing was done with different firewall settings (Windows OS) for the SiPass Server computer firewall and for the Remote Client computer firewall. The resulting behavior of the Remote Client was tested within a domain environment. Windows 7 was used as Server and Client operating system.

#### 3.1 Test connection

The easiest way to test the connection between the SiPass Server and the Remote Client computer is to turn both firewalls off. If both SiPass Operation Client and SiPass Configuration Client are working on the Remote Client computer, you can assume that the installation of the Remote Client computer was successful and that the general connection between both computers is established correctly.

Attention: Only use this procedure, if you are sure that it won't affect your overall system security. If you are in doubt, please ask your system administrator for permission. For security reasons we do not recommend the described procedure.

Alternatively you can ping each computer from the other to test the connection. Therefore you can use the Windows command line. Use the following command: ping <IP address of other computer> (e.g. ping 192.168.1.125).

Attention: This procedure only works if the corresponding firewall settings for echo request and echo response are being activated!

If the other computer is responding, you can assume that connection between both computers is established correctly.

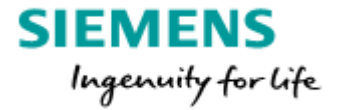

#### 3.1. Fire wall settings

With the following correct fire wall settings the connections within your SiPass system work properly. Both the Remote Operation Client and the Remote Configuration Client will work as expected.

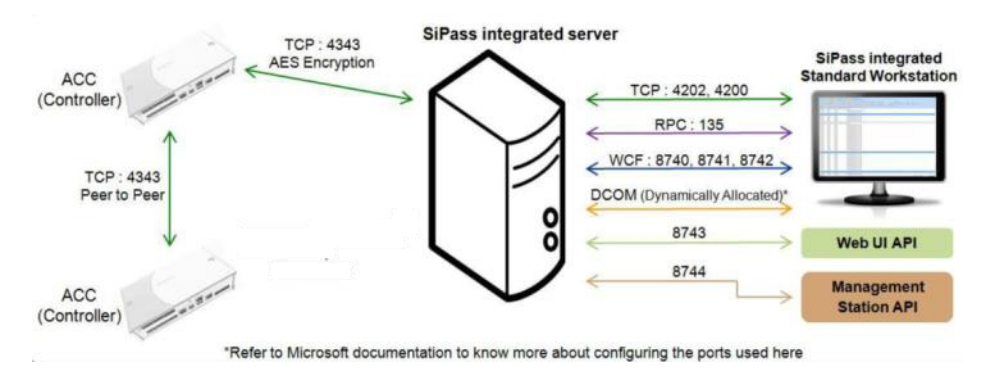

| SiPass Server fire wall settings                                                                                                    | Remote Client fire wall settings                                                                                                    |
|----------------------------------------------------------------------------------------------------|----------------------------------------------------------------------------------------------------|
| Setup inbound fire wall rules<br>which <u>allow</u> the inbound<br>connections for <i>AscoServer.exe</i><br>and for the default SiPass TCP<br>ports : <i>8741, 8742, 8743, 8744,</i><br><i>4200, 135, 445</i> | Setup inbound firewall rules<br>which <u>allow</u> the inbound<br>connections the default SiPass<br>TCP ports : <i>8741, 8742, 8743,</i><br><i>8744 ,4200, 135, 445</i> |

## 3.2. Server/Client port information

The table below lists the Server ports that are used to communicate with clien

| Port Number                                            | Role                                                                                        |  |  |  |
|--------------------------------------------------------|---------------------------------------------------------------------------------------------|--|--|--|
| Ports connecting to Configuration Client               |                                                                                             |  |  |  |
| 135                                                    | RPC End Point Mapper, Responds to Client Requests for Dynamic endpoints                     |  |  |  |
| 445                                                    | SMB (Server Message block) port - used when SiPass RPC communication is through named pipes |  |  |  |
| 4200                                                   | Sipass integrated .Net Remoting Services                                                    |  |  |  |
| Ports connecting to Operation Client                   |                                                                                             |  |  |  |
| 4200 SiPass integrated .Net Remoting Services          |                                                                                             |  |  |  |
| 8740, 8741 Connection to SiPass Web Services           |                                                                                             |  |  |  |
| 8742 Incoming connections from server to port          |                                                                                             |  |  |  |
| Port connecting to Web Client                          |                                                                                             |  |  |  |
| 8743 Connection to Web UI APi Web Services             |                                                                                             |  |  |  |
| Port connecting to MS API                              |                                                                                             |  |  |  |
| 8744 Connection to Management Station API Web Services |                                                                                             |  |  |  |

**Note:** RPC dynamically allocated ports can be changed in Windows from default range.

The port numbers are categorised according to the type of client connecting to them. For example, if there is no Operation Client being used, then port 8741 will not be opened up on the firewall for the server.

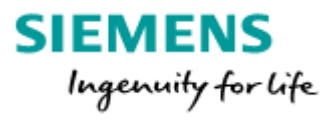

# 3.3. Fire wall setting for ACC communication

| No. | Server Firewall                                             | ACC communication status  |
|-----|-------------------------------------------------------------|---------------------------|
| 1   | Off                                                         | Online, communication     |
| 2   | Active, inbound FW rule for TCP 4343 (Default ACC bus port) | Online, communication     |
| 3   | Active, no inbound FW rule                                  | Offline, no communication |

# 3.4.Different fire wall settings and the resulting behavior on the Remote Client

| No. | Server<br>Firewall                                                                                                    | Remote Client<br>Firewall                                                                                         | Behavior Remote<br>Operation Client                                                                                                    | Behavior Remote<br>Configuration Client                       |
|-----|----------------------------------------------------------------------------------------------------|----------------------------------------------------------------------------------------------------|----------------------------------------------------------------------------------------------------|---------------------------------------------------------------|
| 1   | Off                                                                                                    | Off                                                                                                    | Working                                                                                                    | Working                                                       |
| 2   | Active, inbound<br>FW rule for<br><b>AscoServer.exe</b><br>and TCP Ports:<br><b>8741, 8742,</b><br><b>8743, 8744,</b><br><b>4200, 135, 445</b> | Inbound FW rule<br>for<br>TCP Ports : <b>8741,</b><br><b>8742, 8743,</b><br><b>8744, 4200,</b><br><b>135, 445</b> | Working                                                                                                    | Working                                                       |
| 3   | Active, Inbound<br>FW rule for<br>AscoServer.exe<br>and 8741, 8742,<br>8743, 8744                                                              | Inbound FW rule<br>for: <b>8741, 8742,</b><br><b>8743, 8744</b>                                                   | Working                                                                                                    | Working                                                       |
| 4   | Active, inbound<br>FW rule for<br>AscoServer.exe<br>and 8741, 8742,<br>8743, 8744                                                              | Active, no<br>Inbound FW rule                                                                                     | Slow start up, no Audit Trail, Cardholder search is not<br>working. After some minutes the Client is<br>disconnecting from the server.<br>SiPass integrated<br>The SiPass integrated server (mhfr228cv) is unreachable. The client will<br>now close. | It is working, but slow. A bad overall operation performance. |

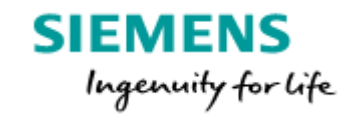

| No. | D. Server Remote Client                                                    |                                                              | Behavior Remote                                                                                                    | Behavior Remote                                                                                                    |  |
|-----|----------------------------------------------------------------------------|--------------------------------------------------------------|----------------------------------------------------------------------------------------------------|----------------------------------------------------------------------------------------------------|--|
|     | Firewall                                                                   | Firewall                                                     | Operation Client                                                                                                    | Configuration Client                                                                                                    |  |
| 5   | Off                                                                        | Active, no<br>Inbound FW rule                                | Slow start up, no Audit Trail, Cardholder search is not<br>working. After some minutes the Client is<br>disconnecting from the server.<br>SiPass integrated<br>The SiPass integrated server (mhfr228cv) is unreachable. The client will<br>now close.                                                                                           | It is working, but slow. A bad overall operation performance.                                                           |  |
| 6   | Active , no In-<br>bound FW rule                                           | Active, no<br>Inbound FW rule                                | SiPass integrated  The server (mhfr228cv) is not available it may be still starting up.                                                                                                    | SiPass integrated Configuration Client  The server (MHFR228CV.SiPass.com) is not available it may be still starting up. |  |
| 7   | Active , no In-<br>bound FW rule                                           | Off                                                          | Microsoft Visual C++ Runtime Library Runtime Error! Program:am Files\SiPass integrated\SiPassConfigurationClient.exe abnormal program termination                                                                                                    | SiPass integrated Configuration Client                                                                                  |  |
| 8   | Active, Inbound<br>FW rule for:<br><b>8741, 8742,</b><br><b>8743, 8744</b> | Off                                                          | Starting with AT, Cardholder/Visitor generates         following error. The other functions are working.         SiPass integrated Operation Client         An error has occured         Additional information:         →       One or more exceptions occurred while firing the topic 'UITreeView_AfterSele (Microsoft.Practices.CompositeUI) | SiPass integrated                                                                                                    |  |
| 9   | Off, no Inbound<br>FW rule                                                 | Active, Inbound<br>FW rule for:<br>8741, 8742,<br>8743, 8744 | SiPass integrated The server (mhfr228cv) is not available it may be still starting up. Retry?                                                                                                    | SiPass integrated Configuration Client                                                                                  |  |

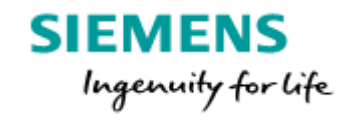

| No. | Server                                                                     | Remote Client                                                              | Behavior Remote                                                                                                    | Behavior Remote                  |
|-----|----------------------------------------------------------------------------|----------------------------------------------------------------------------|----------------------------------------------------------------------------------------------------|----------------------------------|
|     | Firewall                                                                   | Firewall                                                                   | Operation Client                                                                                                    | Configuration Client             |
| 10  | Active, Inbound<br>FW rule for:<br>8741,8742,<br>8743,8744                 | Active, Inbound<br>FW rule for:<br>8741,8742,<br>8743,8744                 | Starting with AT, Cardholder/Visitor generates fol-<br>lowing error. The other functions are working.<br>SiPass integrated Operation Client<br>An error has occured<br>Additional information:<br>L-> One or more exceptions occurred while firing the topic 'UITreeView_AfterSele<br>(Microsoft.Practices.CompositeUI) | SiPass integrated  Unknown error |
| 11  | Active, Inbound<br>FW rule for:<br>4200, 8741,<br>8742, 8743,<br>8744      | Active, Inbound<br>FW rule for:<br>4200, 8741,<br>8742, 8743,<br>8744      | Working                                                                                                    | SiPass integrated Unknown error  |
| 12  | Active, Inbound<br>FW rule for:<br>8741,8742,<br>8743,8744                 | Active, Inbound<br>FW rule for:<br>4200, 8741,<br>8742, 8743,<br>8744      | Starting with AT, Cardholder/Visitor generates<br>following error. The other functions are working.<br>SiPass integrated Operation Client<br>An error has occured<br>Additional information:<br>L-> One or more exceptions occurred while firing the topic 'UITreeView_AfterSele<br>(Microsoft.Practices.CompositeUI)   | SiPass integrated                |
| 13  | Active, Inbound<br>FW rule for:<br>4200,8741,<br>8742,8743,<br>8744        | Active, Inbound<br>FW rule for:<br>8741,8742,<br>8743,8744                 | Working                                                                                                    | SiPass integrated  Unknown error |
| 14  | Active, Inbound<br>FW rule for:<br>135, 4200,<br>8741, 8742,<br>8743, 8744 | Active, Inbound<br>FW rule for:<br>135, 4200,<br>8741, 8742,<br>8743, 8744 | Working                                                                                                    | SiPass integrated Unknown error  |

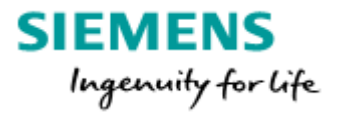

# 4. Behavior of the Web Client with firewall settings

| No. | Server                                 | Remote Client                       | Behavior Remote                           |  |
|-----|----------------------------------------|-------------------------------------|-------------------------------------------|--|
|     | Firewall                               | Firewall                            | Operation Client                          |  |
| 1   | Off                                    | Off                                 | Chrome: Working                           |  |
|     |                                        |                                     | IE11: Working                             |  |
|     |                                        |                                     | Firefox: Working                          |  |
| 2   | Inbound FW rule for Port 5443 +8743    | Inbound FW rule for Port 5443 +8743 | Chrome: Working.                          |  |
|     |                                        |                                     | IE11: Working                             |  |
|     |                                        |                                     | Firefox: Working                          |  |
| 3   | Inbound FW rule for AscoServer.exe and | Active, no Inbound FW rule          | Not Working                               |  |
|     | 8741, 8742, 8743, 8744                 |                                     | _                                         |  |
| 4   | Inbound FW rule for Port 5443          | Active, no Inbound FW rule          | Not Working                               |  |
|     |                                        |                                     | A Upphie to connect to the Cinese conver  |  |
|     |                                        |                                     | • Onable to connect to the Sipass server. |  |
|     |                                        |                                     |                                           |  |

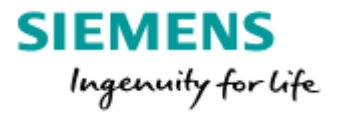

# 5. Certificate behavior

| No. | SiPass Server                                                                                         |                                                      | Remote Client                                                                                                    | Behavior Remote                                                                                       | Behavior Remote                                               |
|-----|----------------------------------------------------------------------------------------------------|------------------------------------------------------|----------------------------------------------------------------------------------------------------|----------------------------------------------------------------------------------------------------|---------------------------------------------------------------|
|     |                                                                                                    |                                                      |                                                                                                    | Operation Client                                                                                      | Configuration Client                                          |
| 1   | Correct created Clien<br>qualified name of the                                                        | t certificate with full<br>e Remote PC<br>SiPass com | Installed with the full qualified host name of the<br>Server PC and correct imported child certificate                                                                                                    | Working                                                                                               | Working                                                       |
| 2   |                                                                                                    |                                                      | (e.g. Win7EntDE-172)<br>Correctly imported Server child certificate                                                                                                    | Working                                                                                               | Working                                                       |
| 3   |                                                                                                    |                                                      | Installed with the full qualified host name of the<br>Server PC and correct imported child certificate                                                                                                    |                                                                                                    |                                                               |
| 4   | Child certificate was created with the Remote<br>PC name (e.g. Win7EntDE-175)                         |                                                      | Installed with the Server PC name<br>(e.g. Win7EntDE-172<br>Correctly imported Server child certificate                                                                                                    | Working                                                                                               | Working                                                       |
| No. | SiPass Server                                                                                         | Remote Client                                        | Behavior Remote                                                                                                    | Behavior Remote                                                                                       |                                                               |
|     |                                                                                                    |                                                      | Operation Client                                                                                                    | Configuration Client                                                                                  |                                                               |
| 5   | Certificate changed<br>e.g. expiration                                                                | Old certificate still in use                         | Could not establish connection with the server. Probably the server certificate is invalid. The client will close now.                                                                                       | Could not establish connection certificate is invalid. The client w                                   | with the server. Probably the server<br>vill close now.       |
| 6   | The time difference<br>between the Server<br>and the Remote Client computer is more<br>than 5 minutes |                                                      | SiPass integrated Operation Client An error has occured Additional information: An unsecured or incorrectly secured fault was received from the oth FaultException for the fault code and detail. (mscorlib) | SiPass integrated Configuration Client Could not establish connecti certificate is invalid. The clien | on with the server. Probably the server<br>It will close now. |

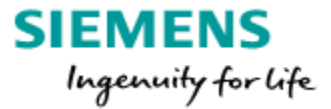

## 6. Contact page

BT CPS S&C MK&B CSFS MCH- Customer Support Center

Technical support for the SiPass integrated software and associated firmware is managed by the CPS FS Customer Support Center.

For support relating directly to the hardware you will need to contact Vanderbilt.

Hotline Europe: Phone: +49 89 9221 8000 Fax: +49 89 9221 6000 support.eu.i-bt@siemens.com fs.support.sbt@siemens.com

#### Hours of operation:

| Monday - Thursday: | 08:00 A.M 05:00 P.M. CET |
|--------------------|--------------------------|
| Friday:            | 08:00 A.M 03.00 P.M. CET |

Hotline South & North America: Phone: +1 800 877 7545 https://support.industry.siemens.com/my/WW/en/requests#createRequest

Hours of operation: Monday – Friday:

08:00 A.M. - 05:00 P.M. Central Time